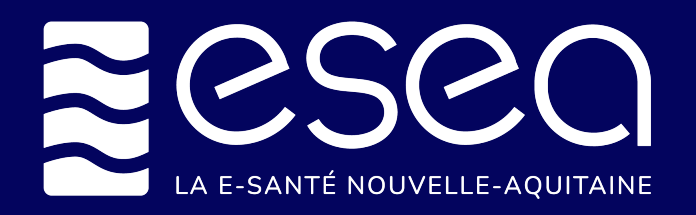

## EHPAD : Comment saisir les capacités disponibles dans mon établissement ?

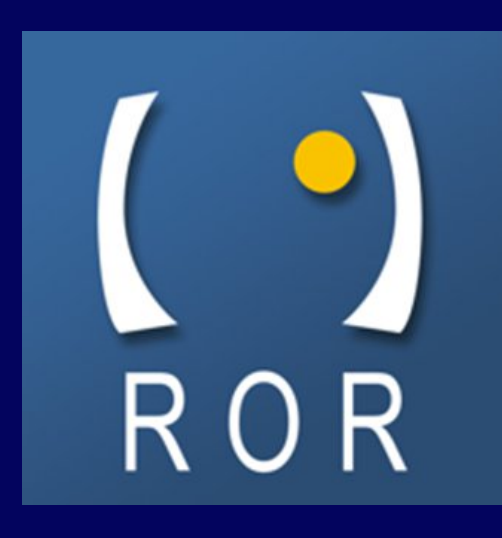

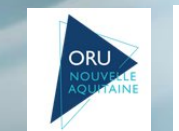

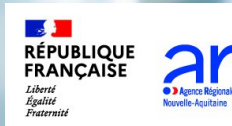

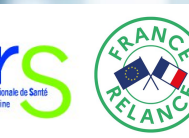

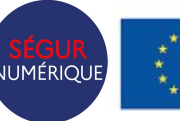

Financé par l'Union européenne NextGenerationEU

## PRE-REQUIS

| - Age min : **                 | 60  | \$<br>\$ |  |
|--------------------------------|-----|----------|--|
| Age max : **                   | 120 |          |  |
| Capacité d'accueil autorisée : | 10  |          |  |
| Capacité totale installée :    | 10  | \$       |  |
|                                |     |          |  |

Pour qu'une unité apparaisse dans le module **Capacité disponible**, le champ **Capacité totale installée** de la fiche unité doit être complété

Il est demandé aux EHPAD de :

- Saisir leurs places disponibles en HTU, HT, HP, AJ, UPHA
- Mettre à jour les capacités disponibles dès qu'une place se libère
- à minima **1 fois/semaine**

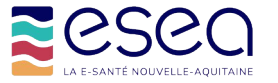

## SAISIR LES CAPACITES DISPONIBLES

Seuls les professionnels avec des droits spécifiques peuvent réaliser la saisie. Les droits peuvent concerner soit l'ensemble de l'établissement soit une ou plusieurs unités.

En tant que référent ROR médico-social, vous disposez déjà de ces droits.

Si besoin, se rapprocher de votre Chargé de Développement Territorial ESEA pour obtenir les droits nécessaires.

Cliquer sur le bloc « Capacités disponibles »

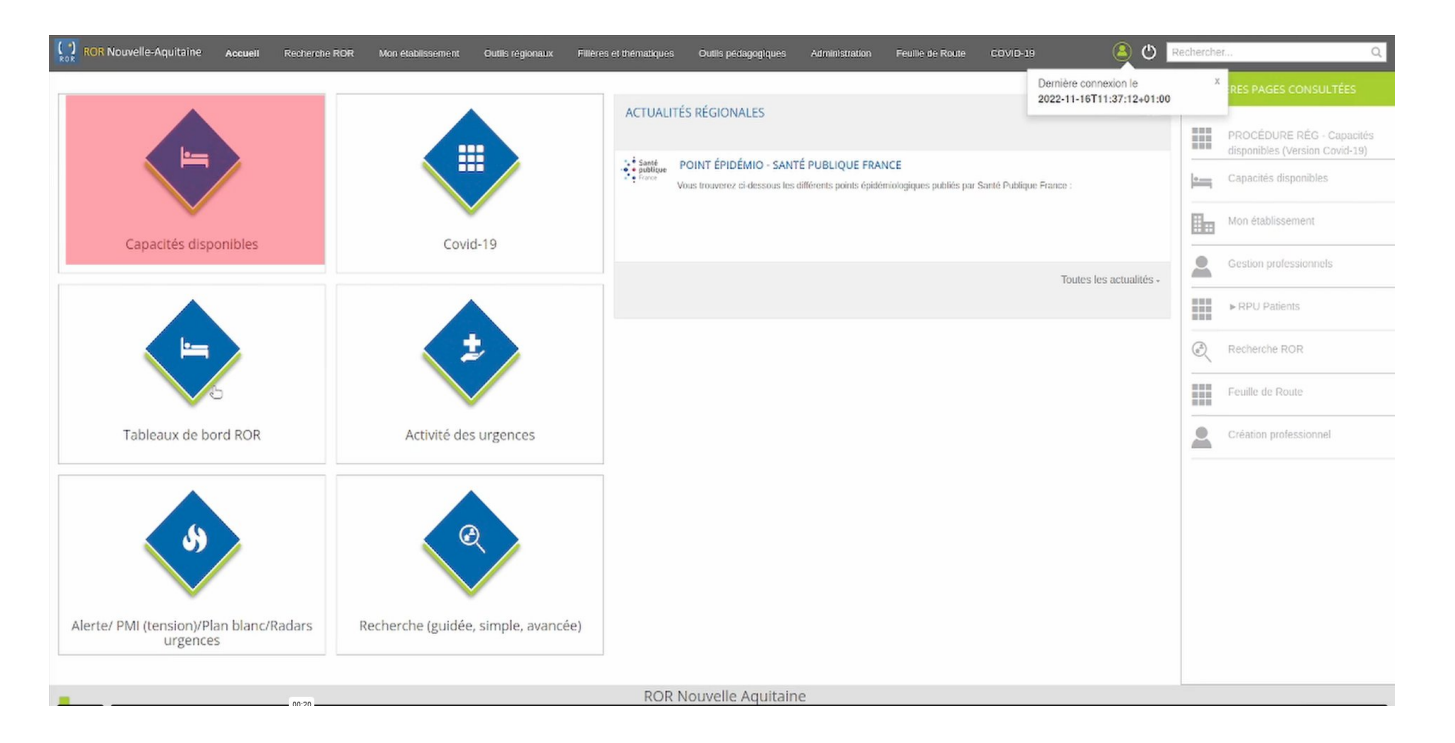

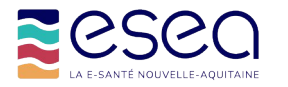

- Dans le module « Capacités disponibles » , cliquer alors sur l'onglet Médico-social
- La liste de vos unités décrites dans le ROR apparaît dans l'onglet « médico-social »

| Sanitaire Médico-technique                                    | Médi<br>- 2 uni | ico-social<br>tés -      | Prévisionnel d | es fermetures | Tableau de b    | ord                    |                |                  |           |
|---------------------------------------------------------------|-----------------|--------------------------|----------------|---------------|-----------------|------------------------|----------------|------------------|-----------|
| Départements                                                  | ~               | Disciplines              |                |               | · ·             | Modes de prise         | en charge      |                  |           |
| Structures                                                    | ~               | Activités V              |                |               | Temporalités d' | Temporalités d'accueil |                |                  |           |
| EHPAD TEST ESEA n°1 x                                         | ~               | Actes spécifiques Catégo |                |               | Catégories d'or | ories d'organisation   |                |                  |           |
| Poles                                                         | ~               | Equipements spécifiques  |                |               |                 |                        |                |                  |           |
| Unites                                                        |                 | Patientele               |                |               |                 |                        |                |                  |           |
| Affichage O Par établissement Par discipline Par pôle Détails |                 |                          |                |               |                 | Détails unités 🔘       |                |                  |           |
|                                                               |                 | Capacité opérationnelle  |                |               |                 |                        | Notes          | Mise à jour      |           |
|                                                               |                 | Installés                | Fermés         | Disponit      | les L           | iste d'attente         |                | D                | ate       |
| EHPAD TEST ESEA n°1                                           |                 | 11                       | -              | 3             |                 | -                      |                |                  |           |
| Hébergement Temporaire                                        |                 | 10                       |                | 2             |                 |                        | chambre double | 27/06/2023 19:10 |           |
| HTU (Hébergement Temporaire d'Urgence)                        |                 | 1                        |                | 1             |                 | -                      |                | 27/06/20         | 023 19:11 |

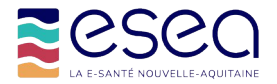

## • Le tableau capacitaire de votre établissement s'affiche

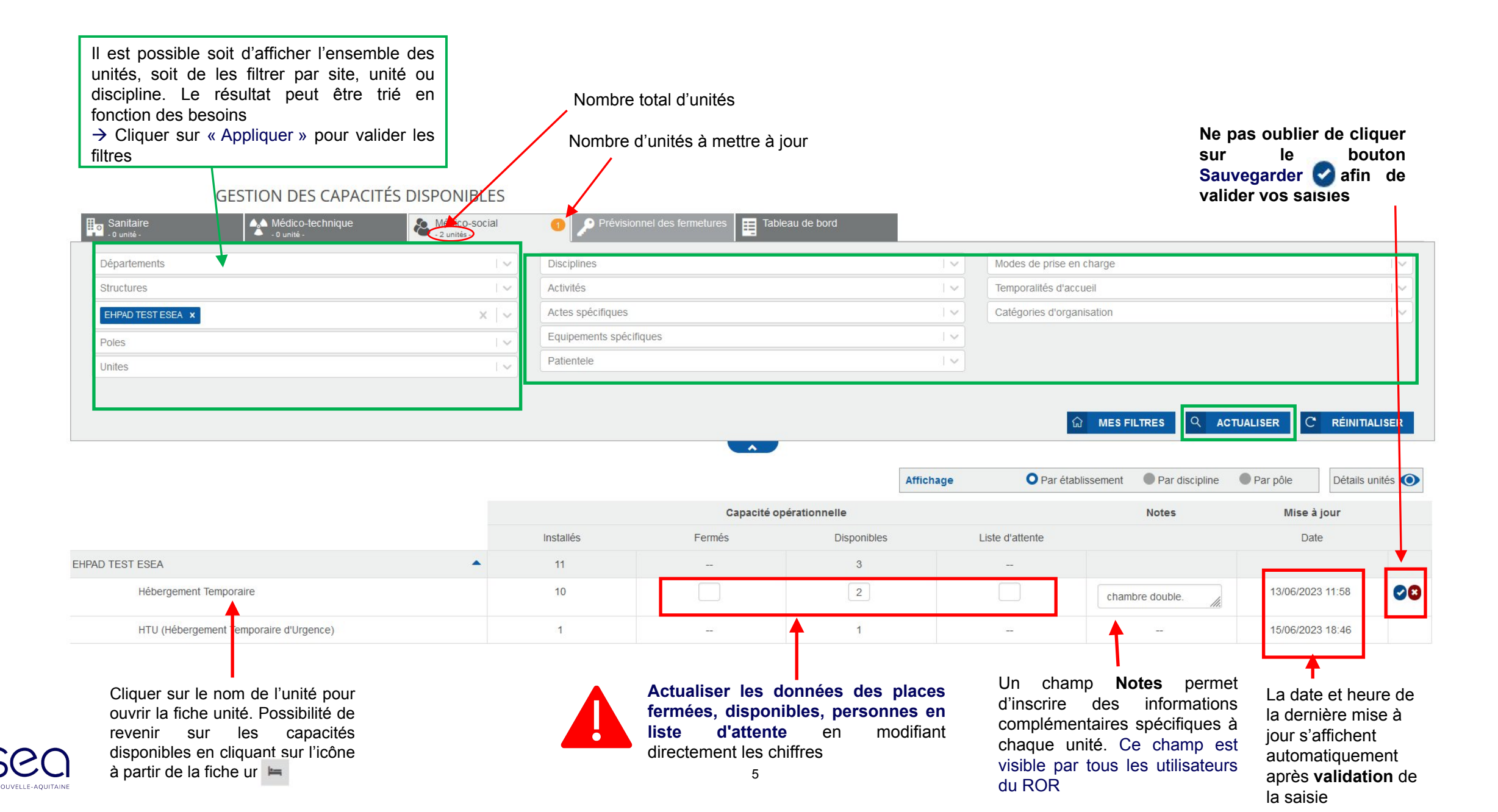

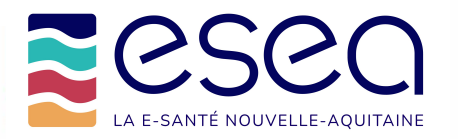

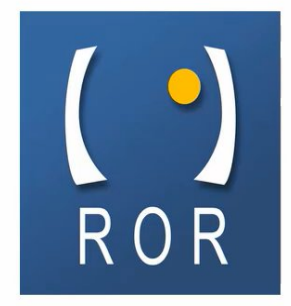

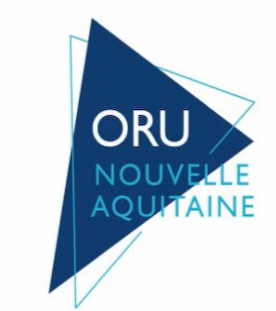

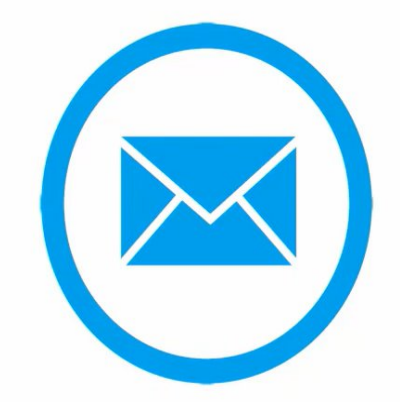

Etablissements médico-sociaux contact.ror@esea-na.fr